# Sage Pay Error 4020: Troubleshooting and Solutions Guide

## Introduction

Sage Pay, now known as Opayo, is a widely used payment gateway that facilitates smooth and secure online transactions. However, like any technology, it can encounter errors. One common issue users face is Sage Pay Error 4020. This error can disrupt your payment processing, causing inconvenience to both you and your customers. In this guide, we'll delve into the causes of Sage Pay Error 4020 and provide a comprehensive troubleshooting and solutions guide to help you resolve it effectively.

## **Understanding Sage Pay Error 4020**

Sage Pay Error 4020 typically occurs due to incorrect or invalid transaction details. This error message indicates that the data submitted for a transaction does not meet the required format or contains invalid information. This can happen due to various reasons, such as:

- Incorrectly formatted card numbers
- Invalid expiration dates
- Inaccurate security codes (CVV)
- Mismatched cardholder names
- Problems with the customer's bank or card issuer

Understanding the specific cause of the error is crucial for resolving it effectively.

## **Common Causes of Sage Pay Error 4020**

- 1. Invalid Card Number: The card number entered is not recognized by the payment gateway.
- 2. Incorrect Expiration Date: The expiration date provided is either incorrect or has passed.
- 3. Incorrect CVV: The Card Verification Value (CVV) does not match the card number.
- 4. Cardholder Name Mismatch: The name on the card does not match the name entered during the transaction.
- 5. Bank Issues: Problems with the customer's bank or card issuer, such as a block on the card or insufficient funds.

6. Formatting Errors: Data submitted in an incorrect format, such as an extra space or special character in the card number.

## **Troubleshooting Sage Pay Error 4020**

### Step 1: Verify Card Details

Double-check all card details entered during the transaction. Ensure the card number, expiration date, and CVV are correct and match the information on the card.

### Step 2: Check Cardholder Information

Ensure the name entered matches exactly with the name on the card. Even minor discrepancies can cause the transaction to fail.

#### Step 3: Validate Formatting

Ensure that all data entered is in the correct format. For example, remove any spaces or special characters from the card number field.

#### Step 4: Contact the Customer

If the error persists, reach out to the customer to verify their card details. They may need to check with their bank or card issuer for any issues.

### Step 5: Retry the Transaction

After verifying the details, retry the transaction. Sometimes, a simple reattempt can resolve temporary issues.

### Step 6: Use an Alternative Payment Method

If the issue continues, suggest the customer use a different card or payment method. This can help determine if the problem is specific to the card being used.

### Preventing Sage Pay Error 4020

To minimize the occurrence of Sage Pay Error 4020, consider implementing the following practices:

- 1. Input Validation: Ensure your payment form validates input data in real-time, alerting users to errors before submission.
- 2. Clear Instructions: Provide clear instructions and examples for entering card details to avoid formatting errors.

- 3. Regular Updates: Keep your payment gateway software and plugins up-to-date to benefit from the latest security and functionality improvements.
- 4. User Education: Educate your customers about common errors and how to avoid them, such as checking their card details carefully before submitting.

### Conclusion

Sage Pay Error 4020 can be a frustrating roadblock in your payment processing. However, by understanding its causes and following the troubleshooting steps outlined in this guide, you can resolve this issue quickly and efficiently. Ensuring accurate data entry, proper formatting, and effective communication with your customers will help you prevent this error and maintain smooth payment transactions. If problems persist, consider reaching out to Sage Pay support for further assistance.